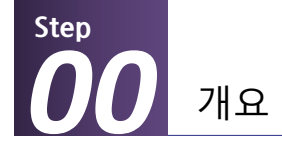

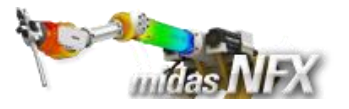

## 개요

#### ▶ 비선형 정적해석

- 단위:N,mm
- 기하모델 : Probe.x\_t

#### ▶ 접촉조건 설정

- 일반접촉

#### ▶ 경계조건과 하중조건

- 자유도 구속
- 스프링 조건
- 강제변위

#### ≻ 결과확인

- 변형 형상

# **Probe** (접촉, 기하비선형)

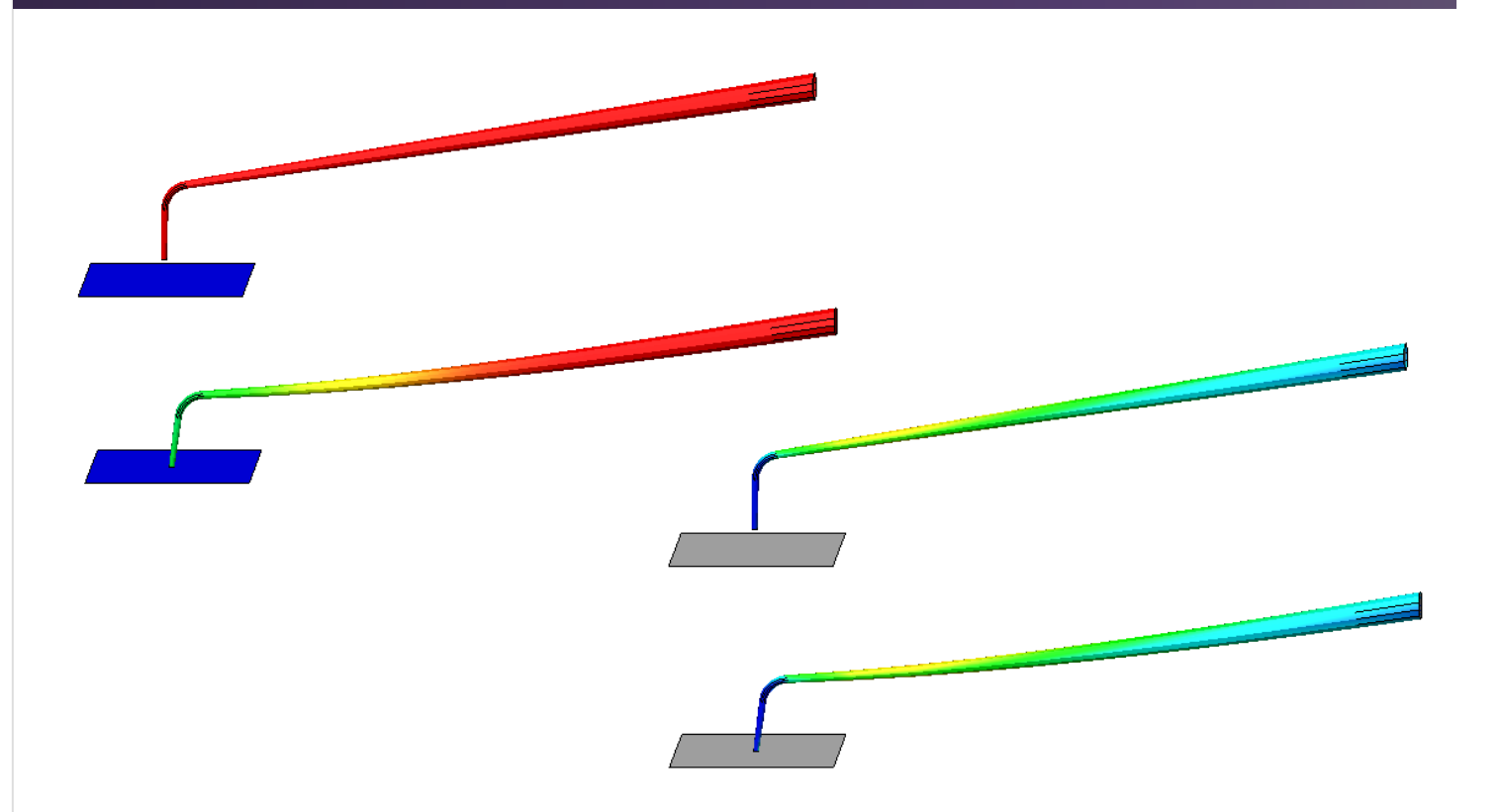

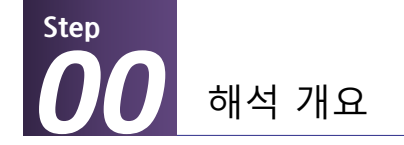

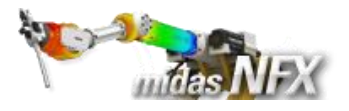

## 따라하기 목적

- ▶ 사상요소망을 이용한 요소망 작성과 절점/요소 기반의 해석 조건 입력
  - 가이드 라인을 토대로 요소망 추출 기법을 이용하여 전체 모델을 생성하는 방법에 대하여 습득합니다.
  - 기하형상이 아닌, 절점/요소를 기반으로 하여 해석조건을 설정합니다.
  - 해석 중에 접촉이 발생하는 면을 찾아서 수동접촉조건을 설정합니다.

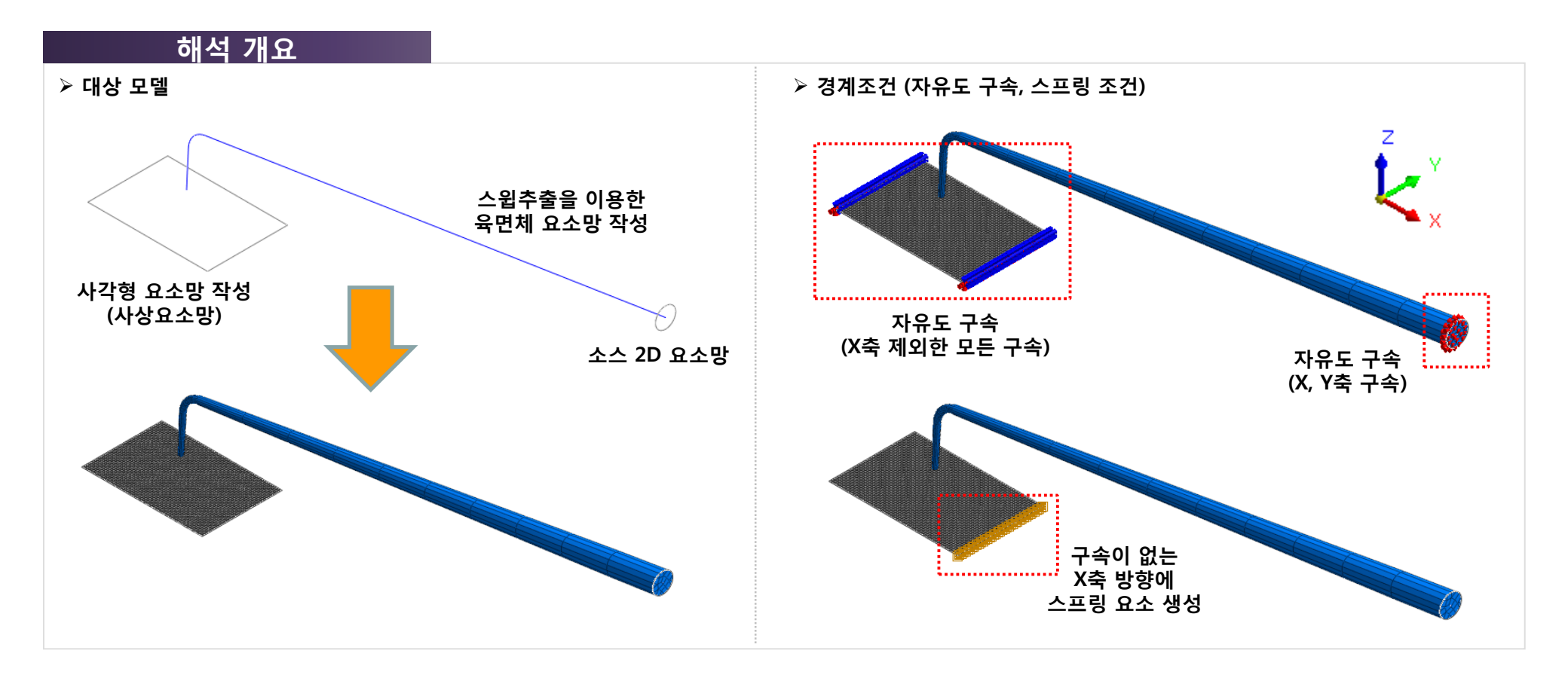

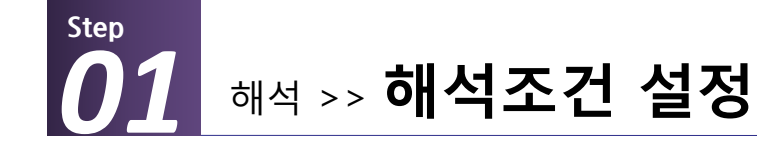

\*

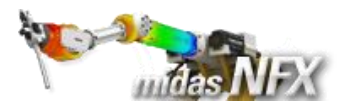

## 작업순서

- 1. [ 🗋 ] (새로 만들기) 클릭..
- 2. [3차원/일반모델] 선택.
- 3. 단위계 [N-mm-J-sec] 선택.
- 4. [확인] 버튼 클릭.
- 5. 작업윈도우에서 마우스 오른쪽 버튼
- 클릭 후, [모든 가이더 감추기] 선택.

▓ 프로그램을 실행시킨 후 [새로 만들기] 를 클릭하면 모든 메뉴가 활성화 됩니 다.

해석조건설정 대화상자는 시작과 함께 자동으로 보여집니다.

|                                       | 🖯 🖆 📬 🐂 👘 👘                           |                   |         |                                       |    |        |                                           |
|---------------------------------------|---------------------------------------|-------------------|---------|---------------------------------------|----|--------|-------------------------------------------|
| · · · · · · · · · · · · · · · · · · · | 요소망 정적/열 해석                           | 동적 <b>/</b> 과.    | 도열 해석 음 | 유동해석                                  | 해석 | 결과분석 도 | - <b>-</b> -                              |
| 불러오기 내보내기                             | + ☐ Ø ◈ ។<br>✓ ີ \$ \$ # ≁<br>< ⊙ ♀ X | © ≁<br>≛ &<br>Γ և |         | · · · · · · · · · · · · · · · · · · · | 면  | 슬리드 면  | [11] (11) (11) (11) (11) (11) (11) (11) ( |
| CAD파일                                 | 점과 선                                  |                   | 면과 솔리드  | 교치                                    | 면산 | 나누기    | 추출형상                                      |

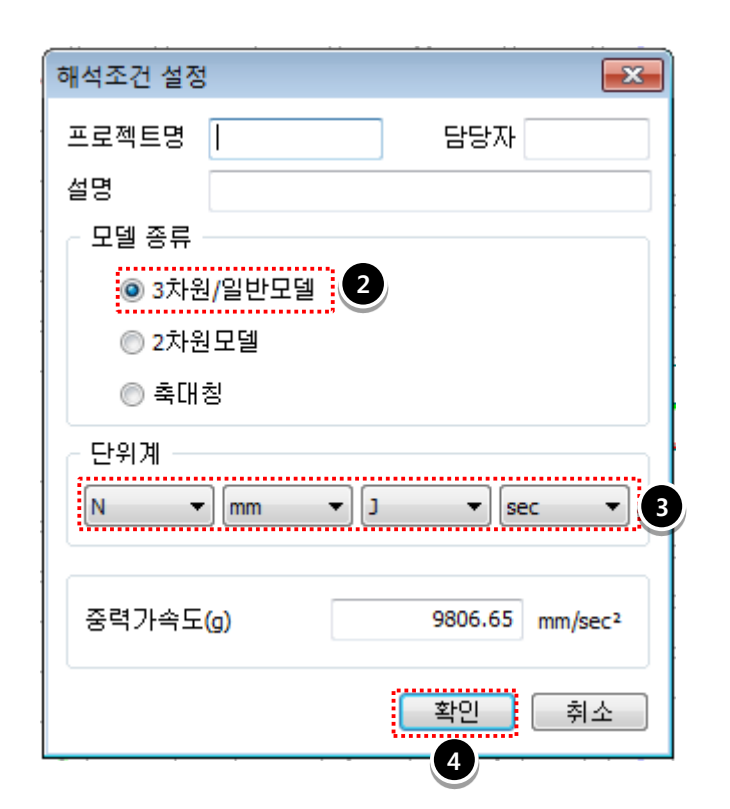

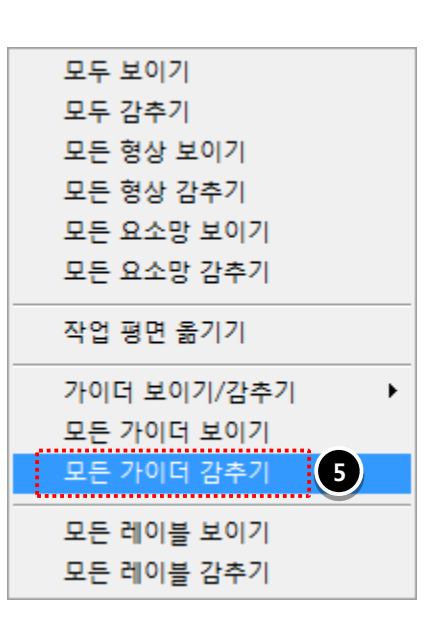

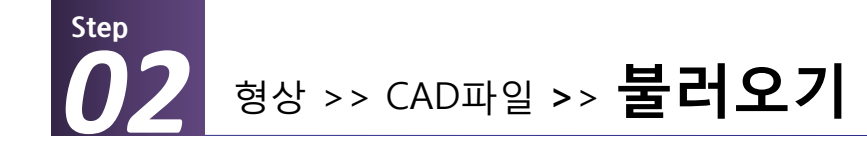

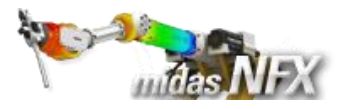

- 1. 모델 선택: Probe.x\_t 선택.
- 2. [열기(O)] 버튼 클릭.

※ 프로그램이 설치된 하위 폴더의 Manuals\Tutorials\Files 폴더 안에 따라하기의 모델들이 있습니다.

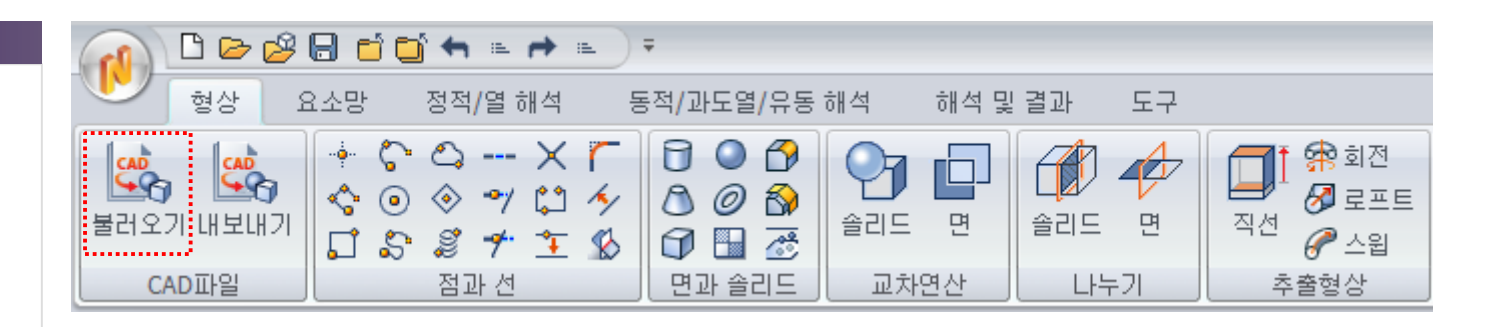

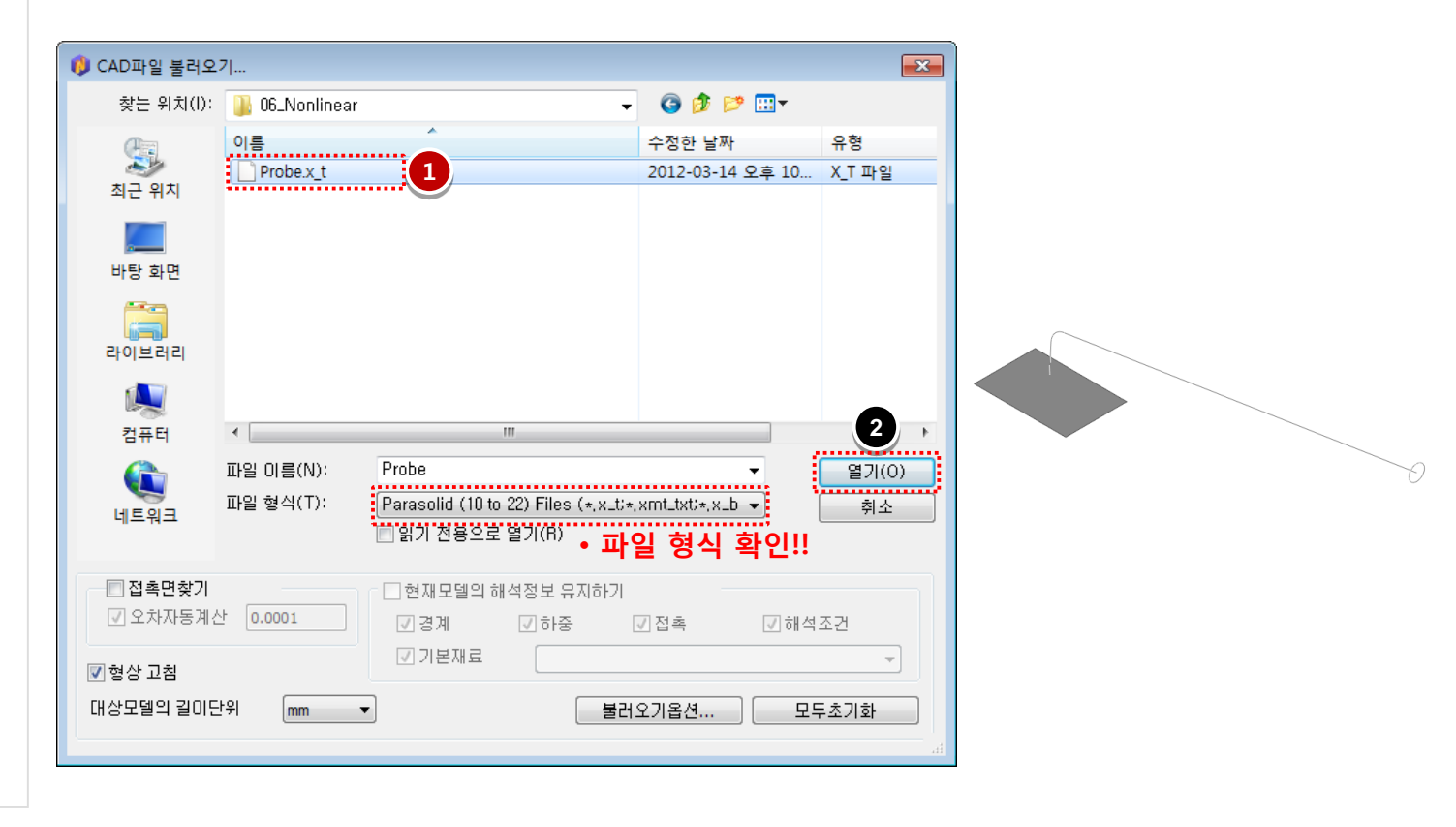

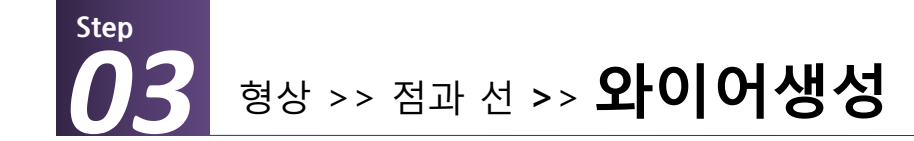

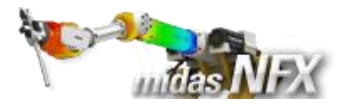

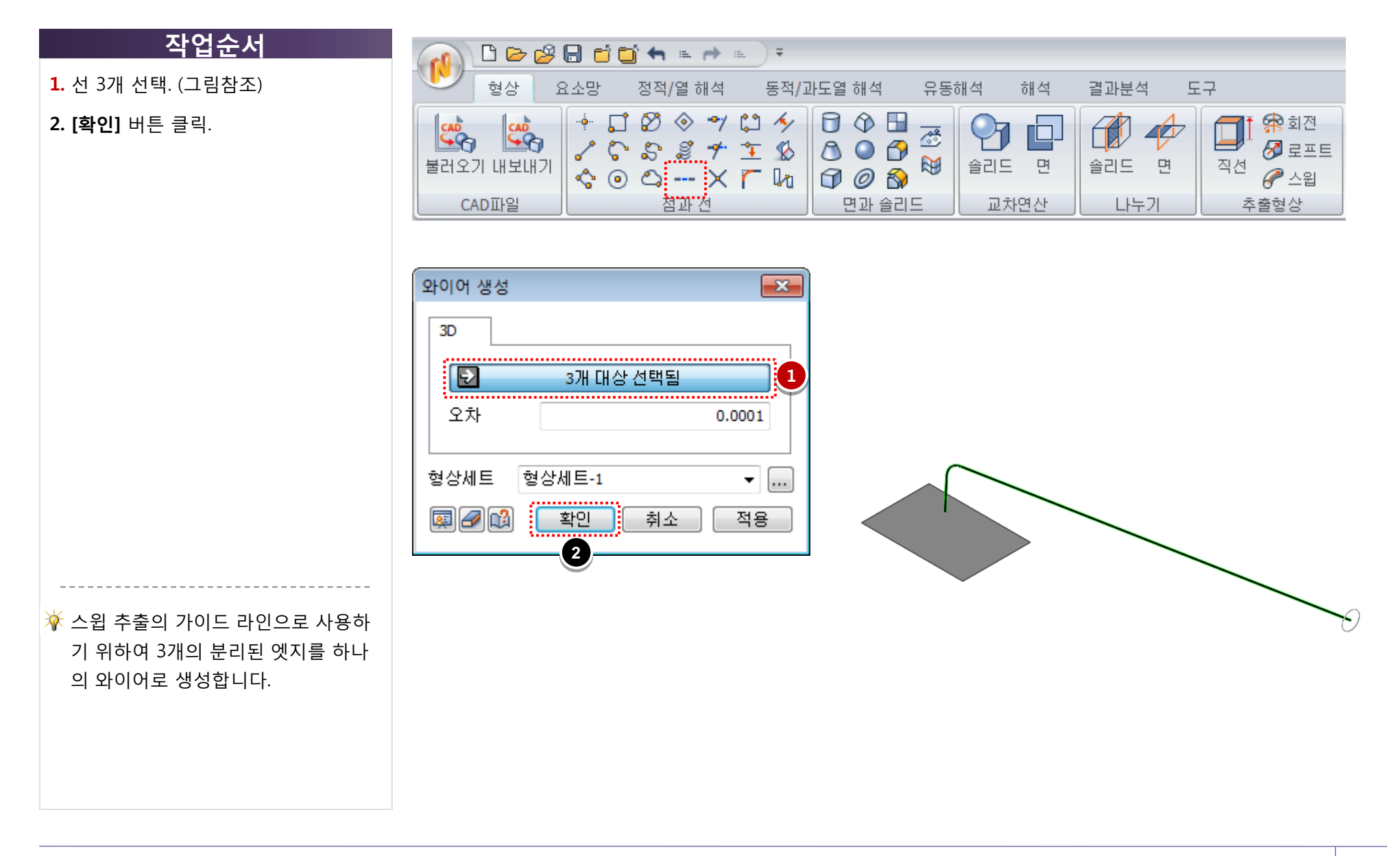

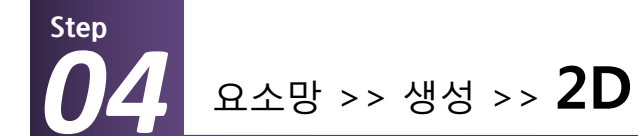

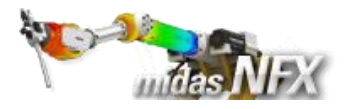

### **1. [사상-면]** 탭 선택

#### 2. 요소망 생성 입력

| 면 1개 선택 |
|---------|
| 0.1     |
| 1       |
| Plate   |
|         |

**3. [적용]** 버튼 클릭.

|           | 🗅 🗁 (      | 🖉 🖯 🖆 📬 🐂 👘                                            | * E Ŧ           |                                      |                                               |
|-----------|------------|--------------------------------------------------------|-----------------|--------------------------------------|-----------------------------------------------|
|           | 형상         | 요소망 정적/열 해                                             | 석 동적/과도열 해석 유동해 | 석 해석 결과분                             | 분석 도구                                         |
| [4]<br>재료 | <b>특</b> 성 | →     ペタ 기본크기       →     ☆ 특성지정       크기지정     → 시드매칭 | 1D 2D 3D 중 재생성  | 1 적선 🖓 스윕<br>3 회전 🗐 투영<br>3 채우기 🚮 옵셋 | 188 명행<br>198 회전<br>198 대칭 <sup>414</sup> 스케일 |
| 재료        | 료/특성       | 제어                                                     | 생성              | 추출                                   | 이동/복사                                         |

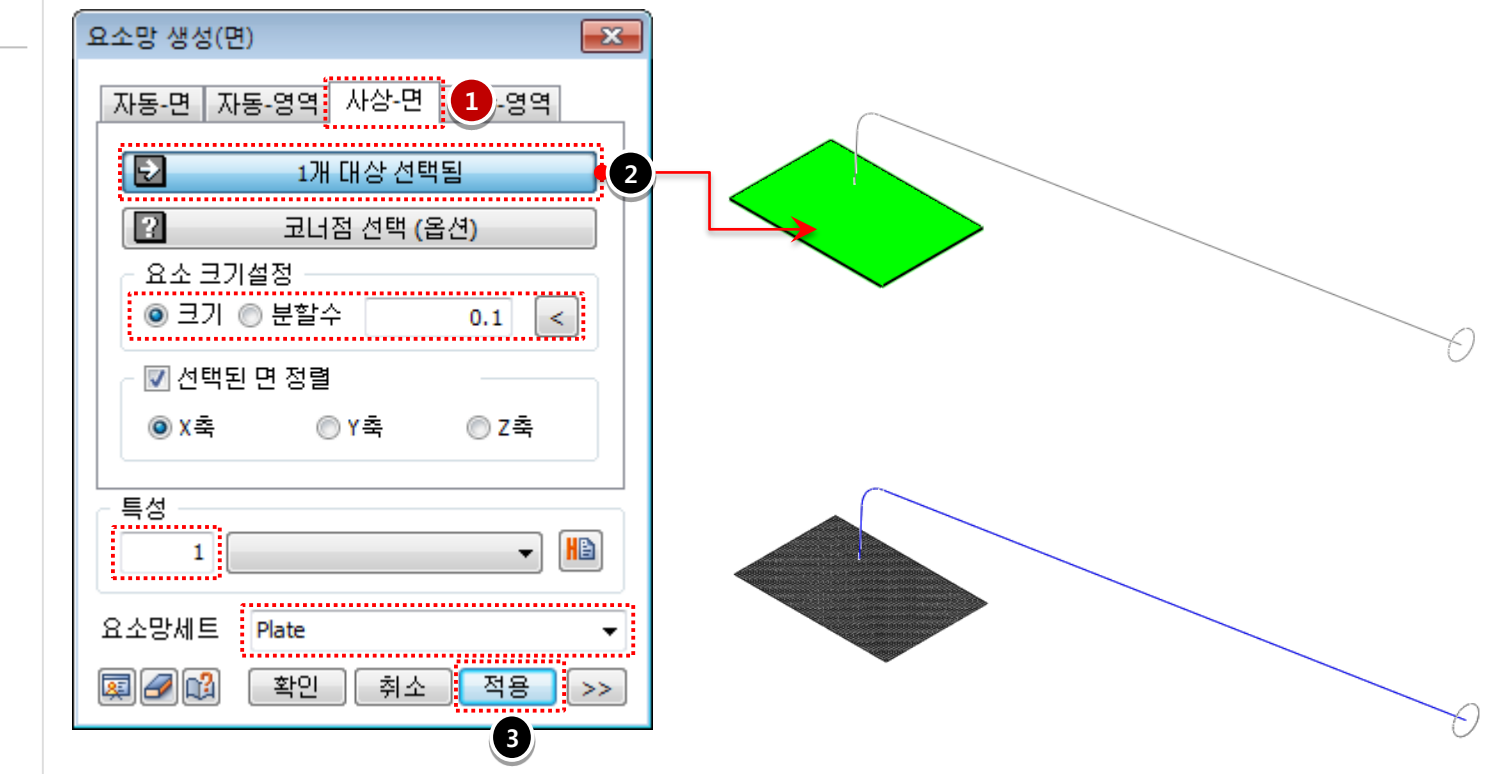

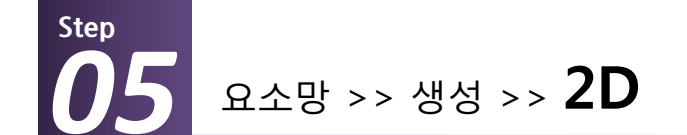

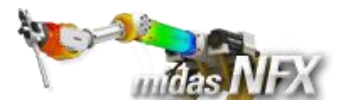

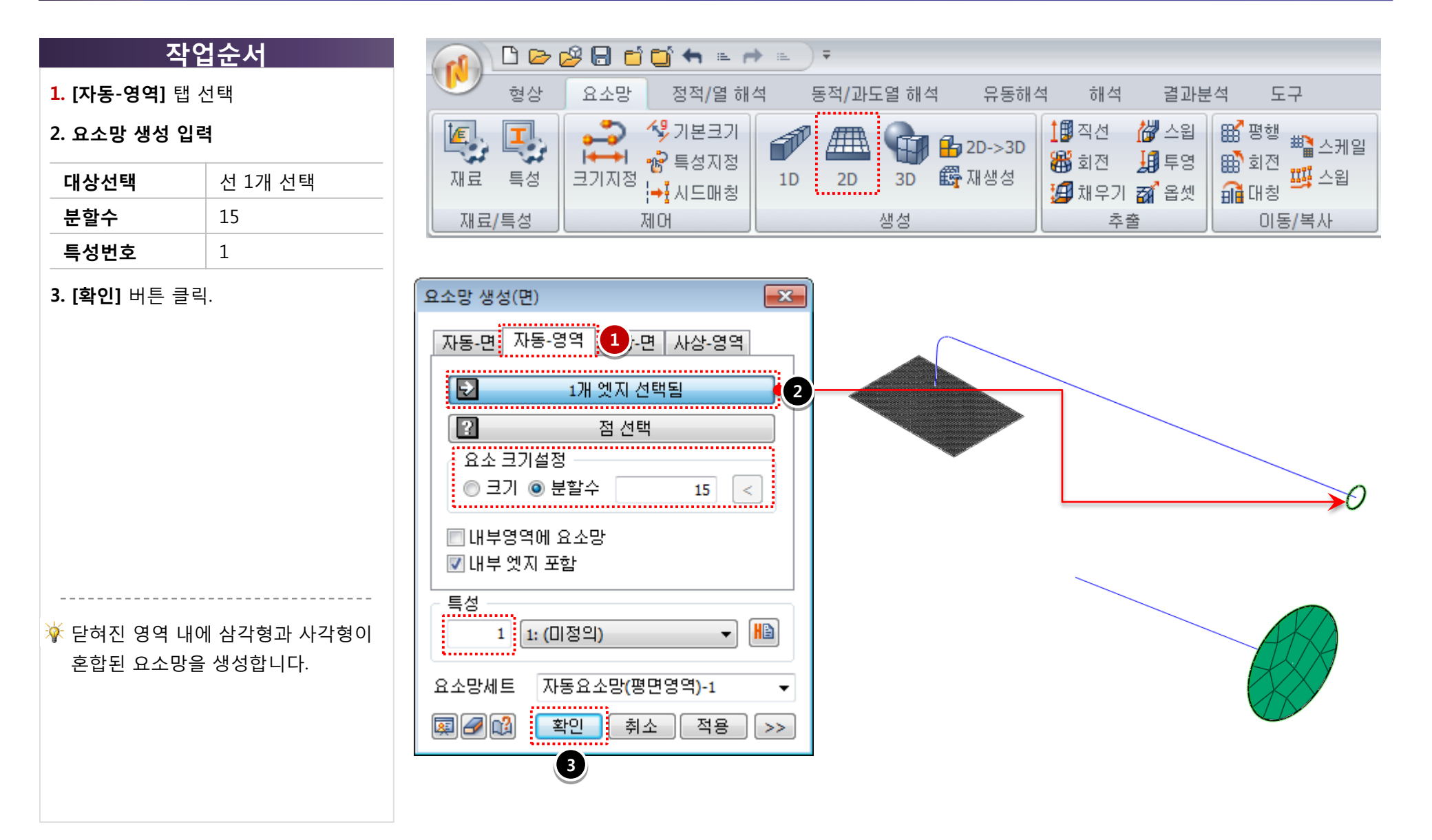

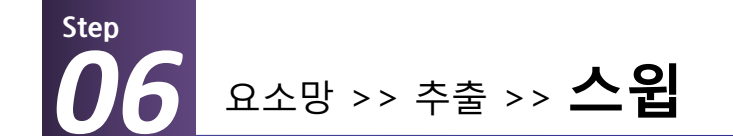

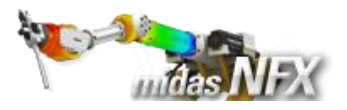

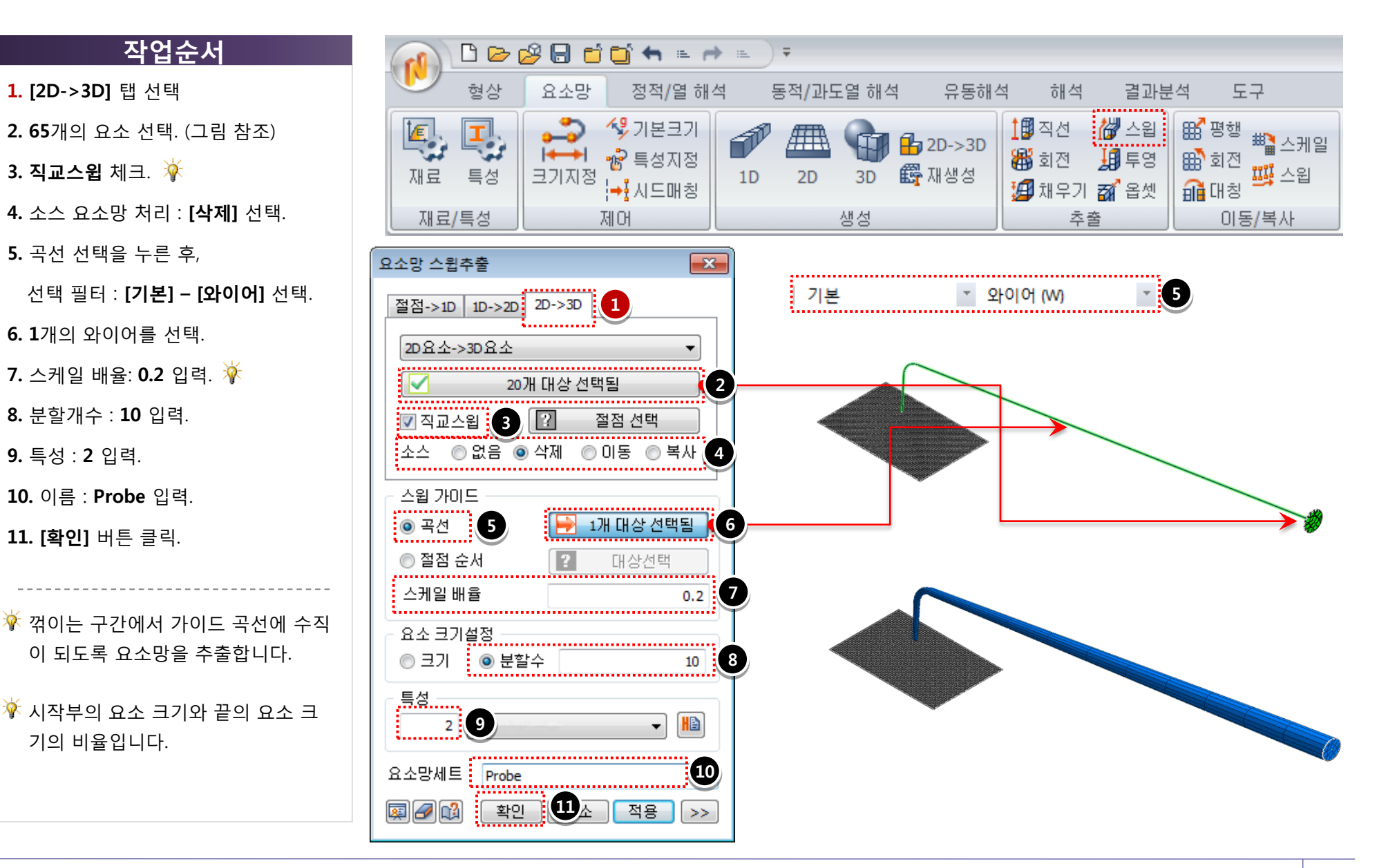

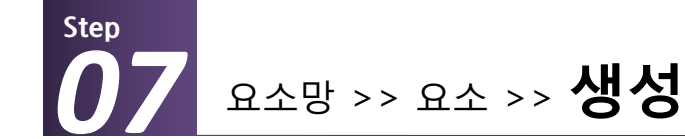

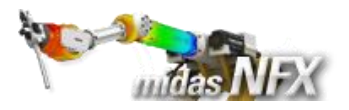

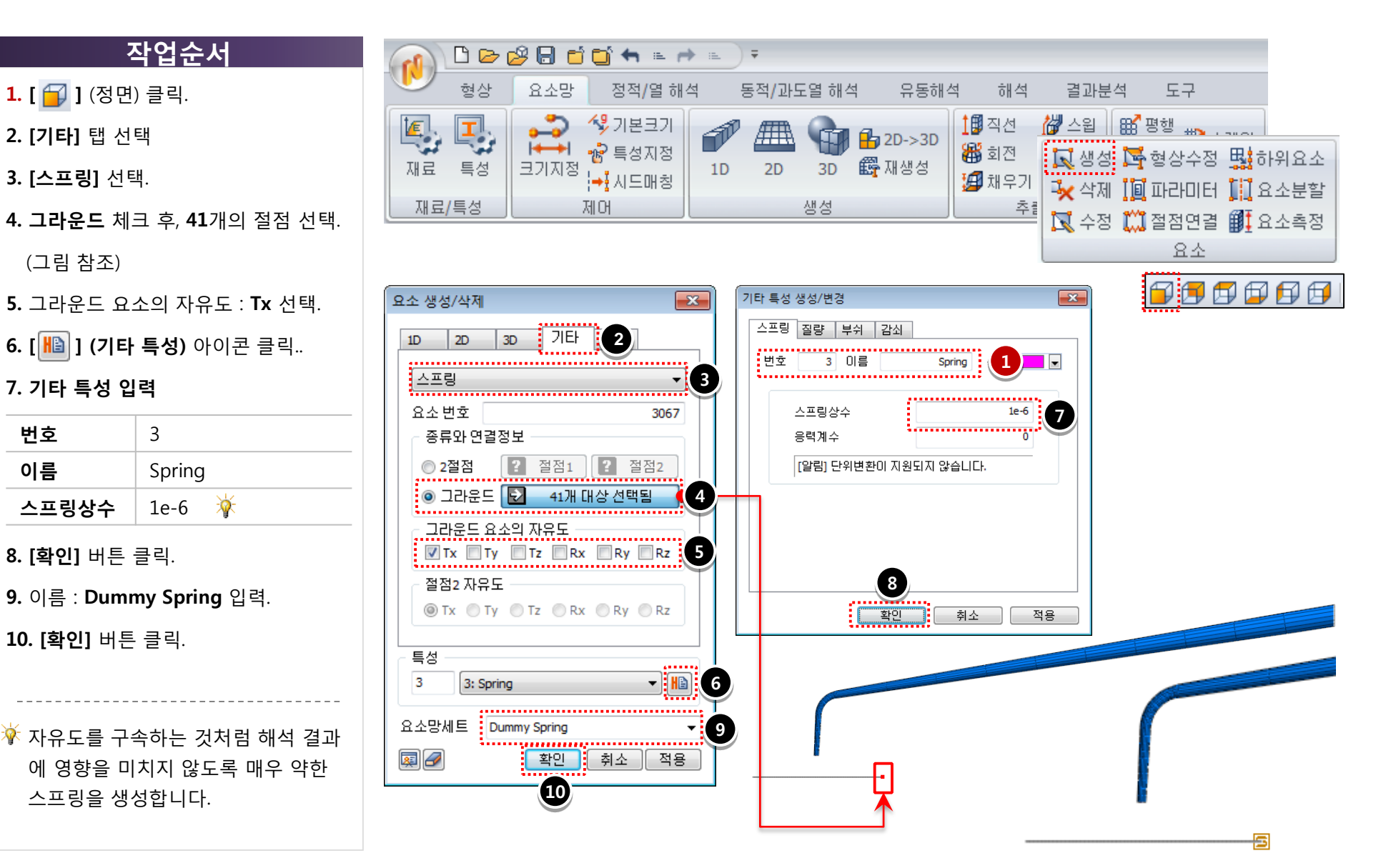

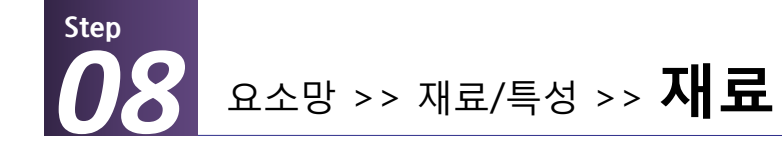

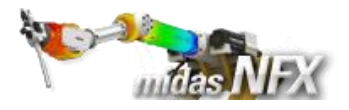

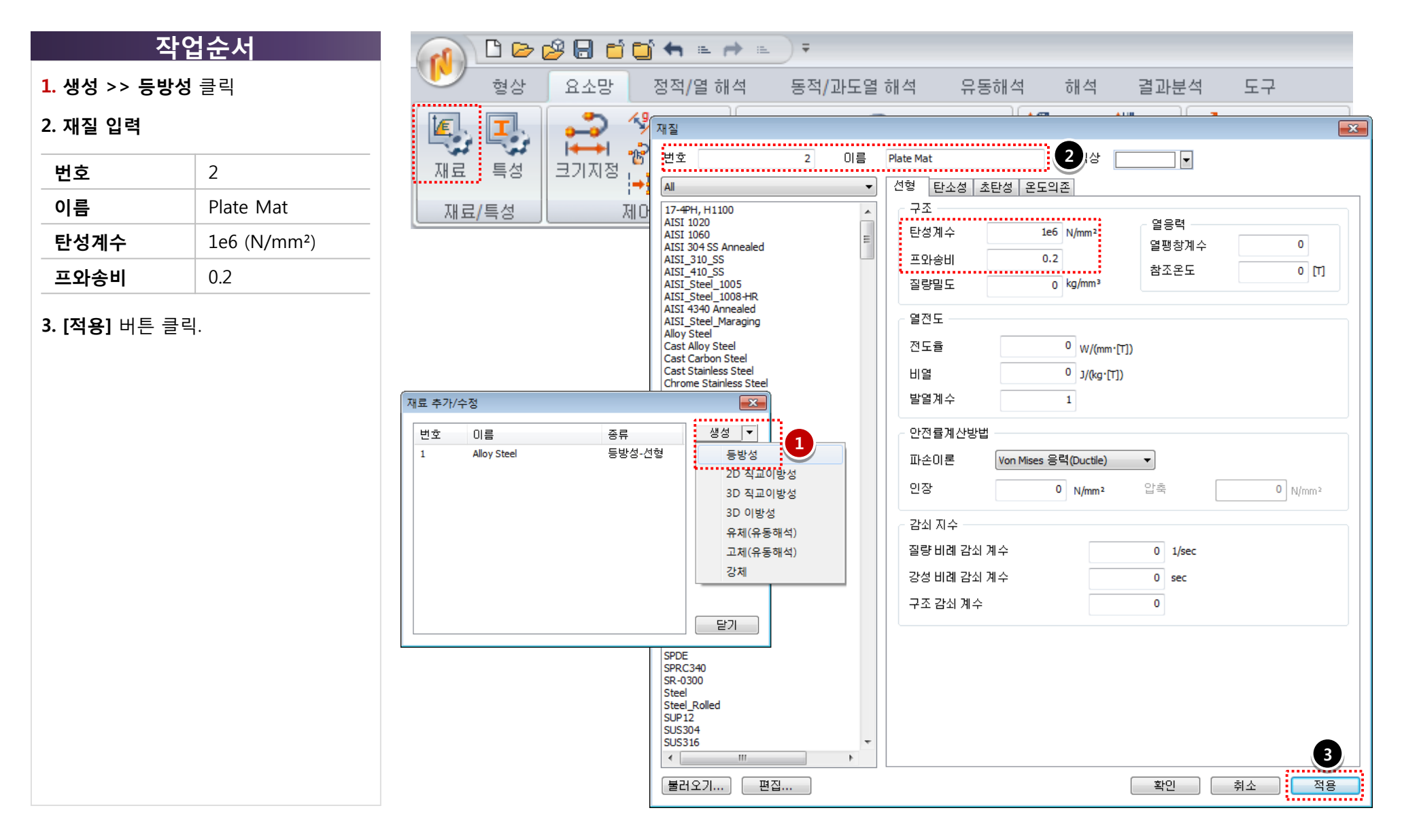

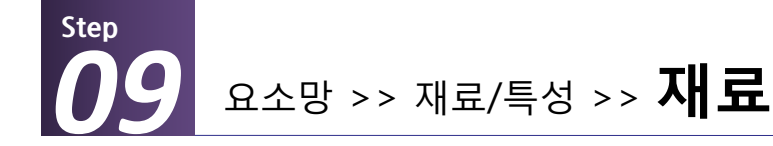

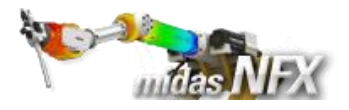

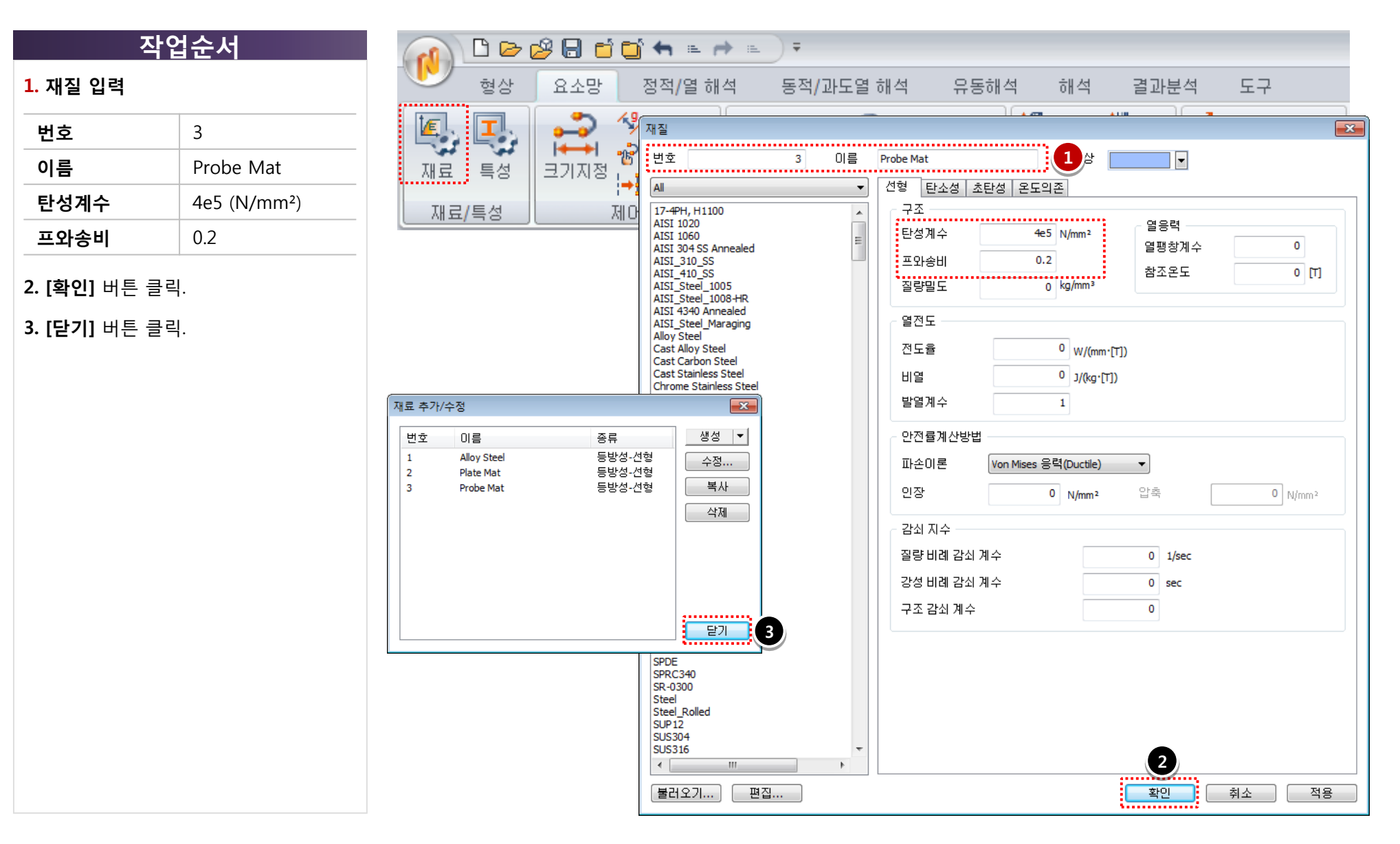

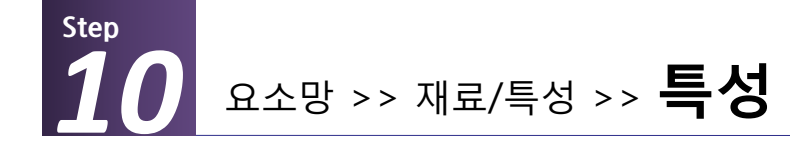

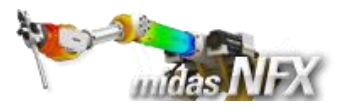

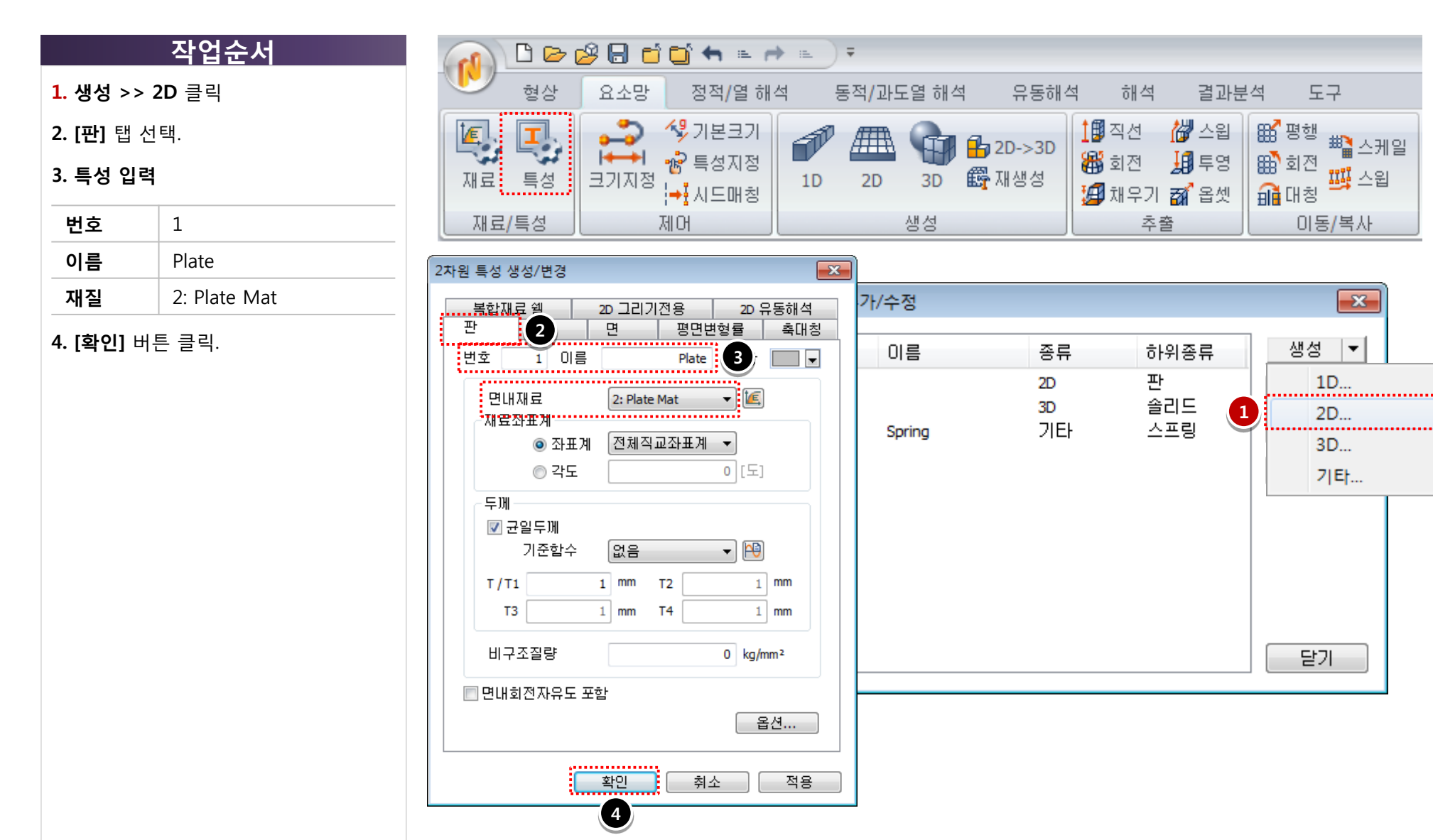

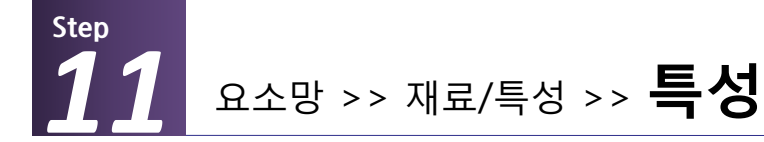

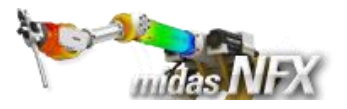

#### 1. 생성 >> 3D 클릭

#### 2. 특성 입력

| 번호 | 2            |
|----|--------------|
| 이름 | Probe        |
| 재질 | 3: Probe Mat |

**3. [확인]** 버튼 클릭.

4. [닫기] 버튼 클릭.

|                    | 🗅 🗁 (          | 288  | ì 📑 🖛 📋 n                     | ▶ == | ) =            |       |                   |                          |                      |                                                                                       |           |
|--------------------|----------------|------|-------------------------------|------|----------------|-------|-------------------|--------------------------|----------------------|---------------------------------------------------------------------------------------|-----------|
|                    | 형상             | 요소망  | 정적/열 해                        | 석    | 동적 <b>/</b> 과5 | E열 해석 | 역 유동해4            | 석 해석                     | 결과분                  | 분석 도구                                                                                 |           |
| [ <b>[</b> ]<br>재료 | <b>王</b><br>특성 | 크기지정 | ⁴️\$ 기본크기<br>☜ 특성지정<br>➡ 시드매칭 | 1D   | 2D             | 3D    | ╋ 2D->3D<br>儼 재생성 | 1월 직선<br>8월 회전<br>8월 채우기 | ₩ 스윕<br>₩ 투영<br>₩ 옵셋 | \$\$\$ 평행<br>\$\$\$<br>\$\$\$<br>\$\$<br>\$<br>\$<br>\$<br>\$<br>\$<br>\$<br>\$<br>\$ | 스케일<br>스윕 |
| 재 호                | 료/특성           |      | 제어                            |      |                | 생성    |                   | 추                        | <b></b> 출            | 이동/복                                                                                  | 릒사        |

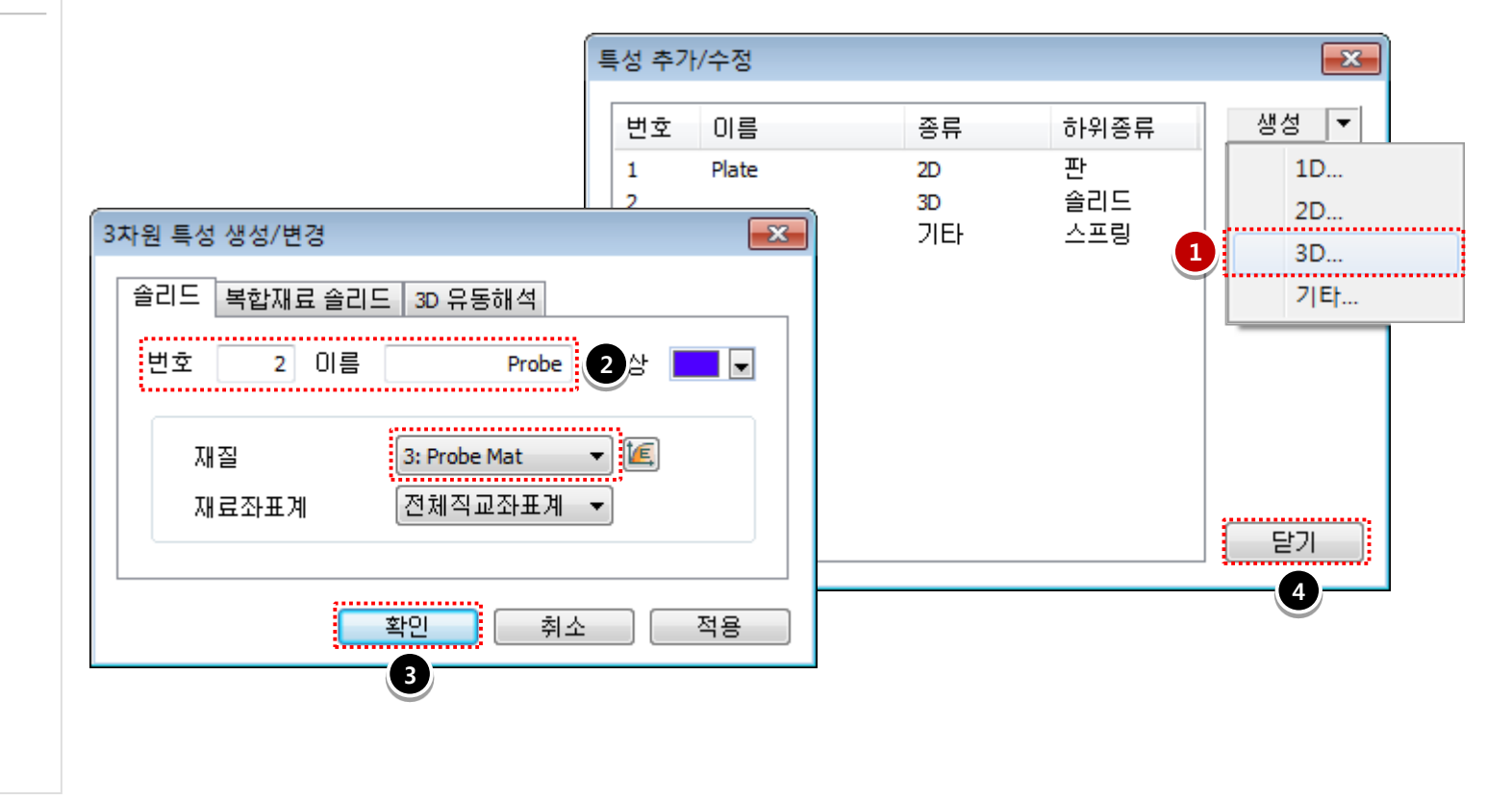

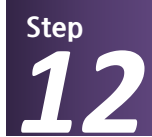

정적/열 해석 >> 경계조건 >> 구속조건

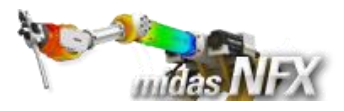

## 작업순서

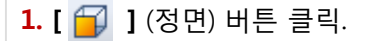

2. [고급] 탭 선택.

3. 구속조건 입력

| 이름   | ВС         |  |  |  |  |
|------|------------|--|--|--|--|
| 대상종류 | 절점         |  |  |  |  |
| 대상선택 | 74개 선택     |  |  |  |  |
| 조건   | Тх, Ту 🛛 🙀 |  |  |  |  |

4. [적용] 버튼 클릭.

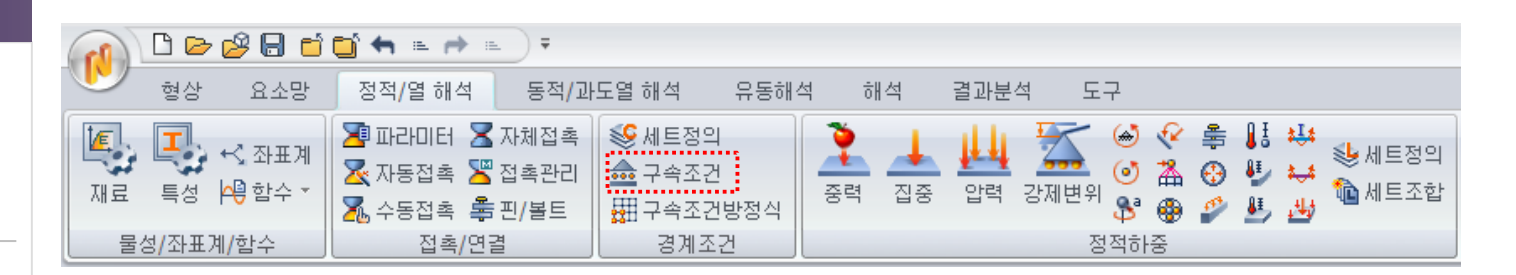

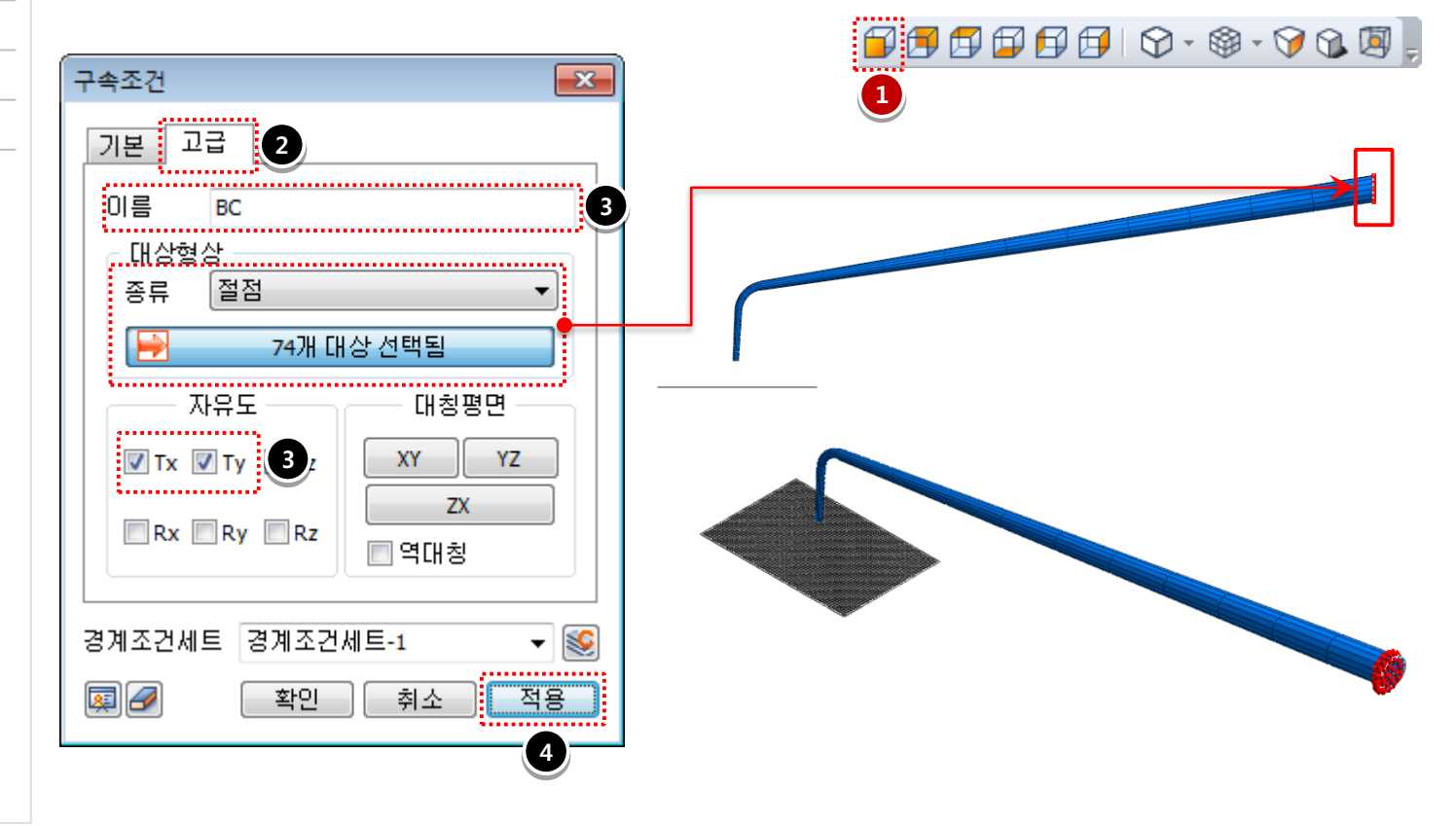

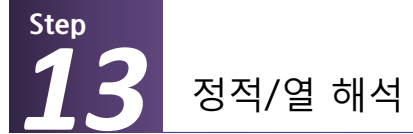

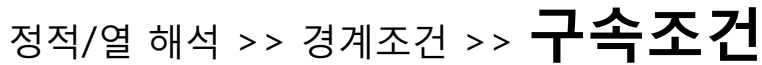

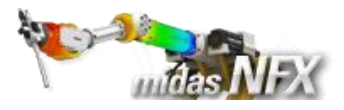

## <u>작업순서</u>

| 1. 구속조건 입력 |                    |
|------------|--------------------|
| 이름         | BC_2               |
| 대상종류       | 절점                 |
| 대상선택       | 82개 선택             |
| 조건         | Ty, Tz, Rx, Ry, Rz |

**2. [확인]** 버튼 클릭.

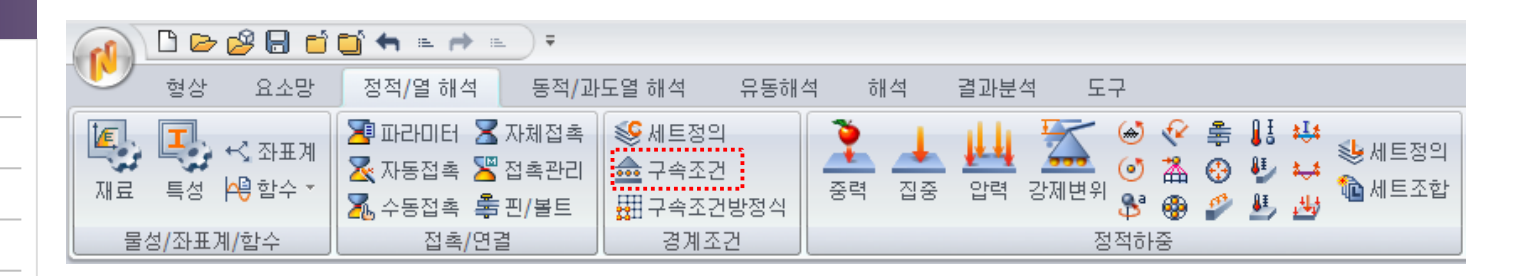

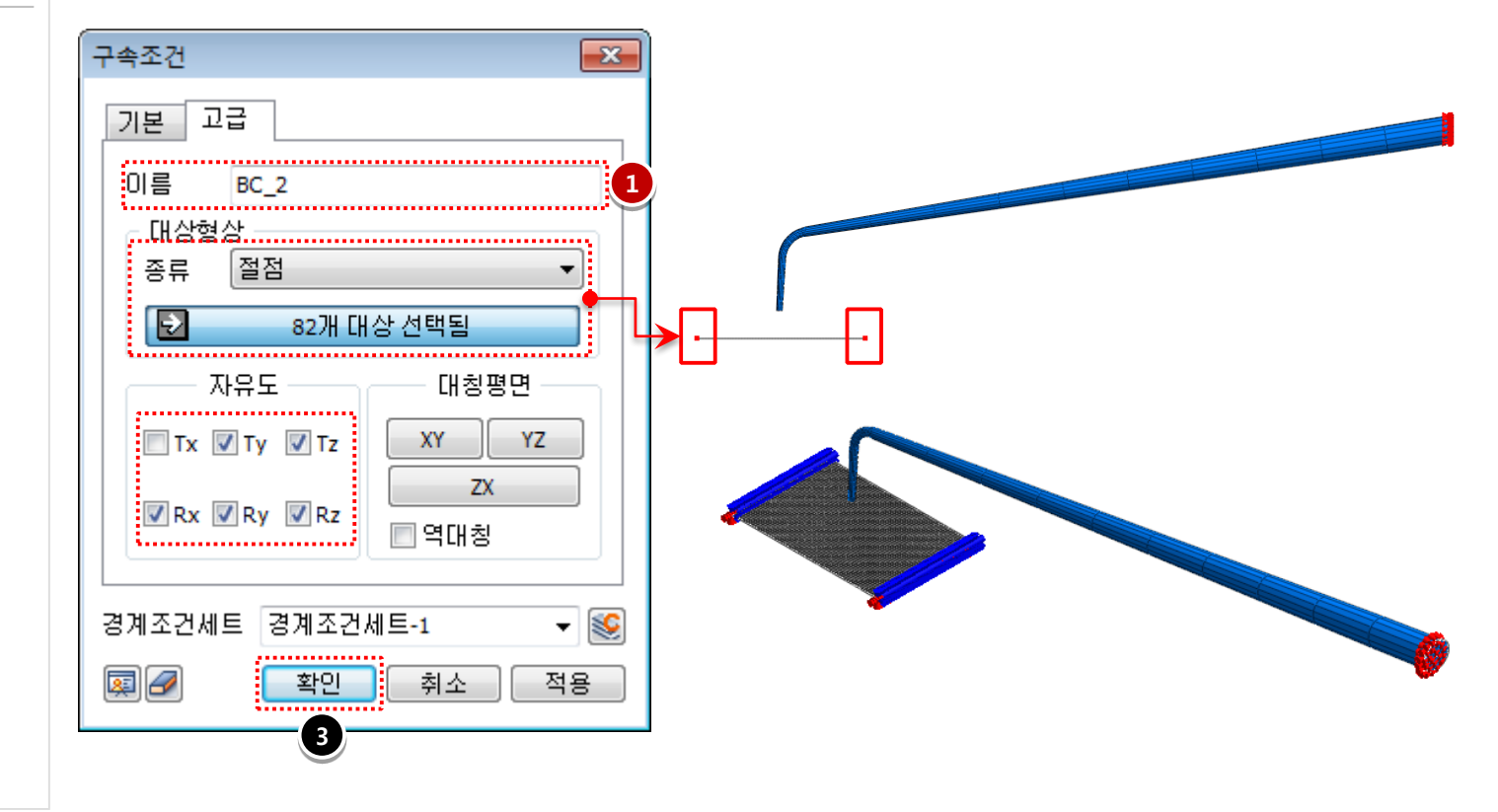

![](_page_15_Picture_0.jpeg)

![](_page_15_Picture_2.jpeg)

| 1. 강제변위조건 입력 |              |  |  |  |  |
|--------------|--------------|--|--|--|--|
| 이름           | Displacement |  |  |  |  |
| 대상종류         | 절점           |  |  |  |  |
| 대상선택         | 74개 선택       |  |  |  |  |
| 조건           | Tz:-2 (mm)   |  |  |  |  |

**2. [확인]** 버튼 클릭.

|           | 0 🕞    | 28 🖯 🖒                          | 🖸 🖛 🖦 🏓 🗉                        |                      |                      |      |            |                  |         |                       |                                                                                                    |                 |            |                 |
|-----------|--------|---------------------------------|----------------------------------|----------------------|----------------------|------|------------|------------------|---------|-----------------------|----------------------------------------------------------------------------------------------------|-----------------|------------|-----------------|
|           | 형상     | 요소망                             | 정적/열 해석                          | 동적/과                 | 도열 해석                | 유동해석 | 석 하나?      | 석                | 결과분석    | 후 도구                  |                                                                                                    |                 |            |                 |
| [4]<br>재료 | ■ 특성   | ⊷, 좌표계<br>4 <mark>9</mark> 함수 * | 🔄 파라미터 🗶<br>🔀 자동접촉 😤<br>🍒 수동접촉 🚔 | 자체접촉<br>접촉관리<br>핀/볼트 | ※ 세트정의 ▲ 구속조건 ₩ 구속조건 | 방정식  | <b>전</b> 력 | <mark>고</mark> 중 | 내<br>압력 | [2] 전체변위<br>강제변위<br>응 | <ul> <li></li> <li></li> <li><!--</th--><th>: H<br/>) ♥<br/>♥</th><th>*∱*<br/>*∱*</th><th>✤세트정의<br/>웹 세트조합</th></li></ul> | : H<br>) ♥<br>♥ | *∱*<br>*∱* | ✤세트정의<br>웹 세트조합 |
|           | 물성/좌표계 | /함수                             | 접촉/연험                            | 3                    | 경계조                  | 건 )  |            |                  |         | 정적하                   | ਲ                                                                                                    |                 |            |                 |

![](_page_15_Figure_7.jpeg)

![](_page_16_Picture_0.jpeg)

![](_page_16_Picture_2.jpeg)

| 1. 접촉파라미터 입력 |          |  |  |
|--------------|----------|--|--|
| 번호           | 2        |  |  |
| 이름           | Friction |  |  |
| 마찰계수         | 0.2      |  |  |

| <b>2. [확인]</b> 버튼 클릭. |
|-----------------------|
|                       |
|                       |
|                       |
|                       |
|                       |
|                       |
|                       |
|                       |
|                       |

| Ý | 마찰계수는 일반접촉조건이 적용된  |
|---|--------------------|
|   | 비선형해석에서만 사용할 수 있습니 |
|   | 다.                 |

|              | 형상         | 요소망              | 정적/열 해석              | 동적 <b>/</b> 과        | 도열 해석                | 유동해석 | 석 히            | H석          | 결과분      | 석 도              | 7                                                                                                    |          |             |                 |                                              |
|--------------|------------|------------------|----------------------|----------------------|----------------------|------|----------------|-------------|----------|------------------|----------------------------------------------------------------------------------------------------|----------|-------------|-----------------|----------------------------------------------|
| [<br>[<br>재료 | <b>E</b> d | K, 좌표계<br>역 함수 ▼ | 🎦 파라미터 🔀<br>🛣 자동접촉 🌋 | 자체접촉<br>접촉관리<br>핀/볼트 | ※ 세트정의 ▲ 구속조건 ₩ 구속조건 | 방정식  | <b>२</b><br>इव | <u>-</u> 집중 | <u>분</u> | <b>고</b><br>강제변위 | <ul> <li>(∞) (√)</li> <li>(∞) (∆)</li> <li>(∞) (∆)</li></ul> | í ≢<br>⊙ | ₽<br>₽<br>₽ | ₩<br>s≁s<br>sft | <ul> <li>♦ 세트정의</li> <li>1 ▲ 세트조합</li> </ul> |
| 물성/좌표계/함수    |            |                  | 접촉/연결 경기             |                      | 경계조                  | 건    |                |             |          | 정                | 적하중                                                                                                    |          |             |                 |                                              |

| 접촉파라미터                               | <b>E</b>      |
|--------------------------------------|---------------|
| 번호 2 이름                              | Friction      |
| 구조 유동해석                              |               |
| 수직 강성 계수                             | 1             |
| 수평 강성 계수                             | 0.1           |
| 🔲 접촉 공차                              | 0.01 mm       |
| 주 접촉면 확장 비율                          | 0.005         |
| 마찰계수                                 | 0.2           |
| ☑ 종속절점좌표를 수정하여 최                     | 호기침투율 제거      |
| <ul> <li>기하비선형을 고려하지 않은 t</li> </ul> | 비선형해석         |
| 최대탐색거리                               | 0 mm          |
| 열전달해석                                |               |
| E 열전도                                | 1 W/(mm²·[T]) |
| 접촉파라미티                               | 러 옵션          |
| <u>확인</u>                            | 취소 적용         |

![](_page_17_Picture_0.jpeg)

![](_page_17_Picture_1.jpeg)

![](_page_17_Picture_2.jpeg)

| 1. 수동접족조건 입력    |          |  |  |  |  |  |  |
|-----------------|----------|--|--|--|--|--|--|
| 이름              | Contact  |  |  |  |  |  |  |
| 접촉종류            | 일반접촉     |  |  |  |  |  |  |
| 주 접촉면<br>대상 종류  | 2D 요소    |  |  |  |  |  |  |
| 주 접촉면<br>대상 선택  | 2400개 선택 |  |  |  |  |  |  |
| 종속 접촉면<br>대상 종류 | 3D 요소면   |  |  |  |  |  |  |
| 종속 접촉면<br>대상 종류 | 65개 선택   |  |  |  |  |  |  |
| 접촉파라미터          | Friction |  |  |  |  |  |  |
|                 |          |  |  |  |  |  |  |

2. [확인] 버튼 클릭.

|           | 형상 요소망 정적/열 해석 동적/과 |                   | 텍/과도열 해석                                     | 열 해석 유동해석                            |                | 결과분석 5           | 27                      |                     |                            |                  |                  |
|-----------|---------------------|-------------------|----------------------------------------------|--------------------------------------|----------------|------------------|-------------------------|---------------------|----------------------------|------------------|------------------|
| [[<br>제료  | <b>도</b><br>특성      | +3 좌표계<br>4월 함수 * | 🏝 파라미터 🛣 자체접<br>🛣 자동접촉 🍟 접촉관<br>🌠 수동접촉 🚔 핀/볼 | 실촉 ● 왕 세트정의<br>산리 ☆ 구속조건<br>트 册 구속조건 | !<br>!<br>!방정식 | <mark>. 2</mark> | धेवे<br>धेवे<br>राजाम्ह | <ul> <li></li></ul> | i \$\$ \$\$<br>€<br>€<br>€ | , ∰<br>***<br>*# | 🖖 세트정의<br>🏠 세트조합 |
| 물성/좌표계/합수 |                     |                   | 접촉/연결                                        |                                      | 건              |                  |                         | 정적하중                |                            |                  |                  |

![](_page_17_Figure_7.jpeg)

![](_page_18_Picture_0.jpeg)

![](_page_18_Picture_1.jpeg)

![](_page_18_Figure_2.jpeg)

![](_page_19_Picture_0.jpeg)

![](_page_19_Picture_1.jpeg)

![](_page_19_Figure_2.jpeg)

![](_page_20_Picture_0.jpeg)

![](_page_20_Picture_1.jpeg)

- 1. [확인] 버튼 클릭.
- 2. 다른 이름으로 저장: Probe 입력.
- 3. [저장(S)] 버튼 클릭.

하면 해석이 중지됩니다.

![](_page_20_Picture_6.jpeg)

해석 및 결과 작업트리 >> Nonlinear : 비선형 정적해석 >> 비선형 정적해석 (필수)

![](_page_21_Picture_1.jpeg)

## >> INCR=20 (LOAD=1.000)

Step

![](_page_21_Figure_3.jpeg)

![](_page_22_Picture_0.jpeg)

해석 및 결과 작업트리 >> Nonlinear : 비선형 정적해석 >> 비선형 정적해석 (필수)

![](_page_22_Picture_2.jpeg)

# >> INCR=20 (LOAD=1.000)

![](_page_22_Figure_4.jpeg)